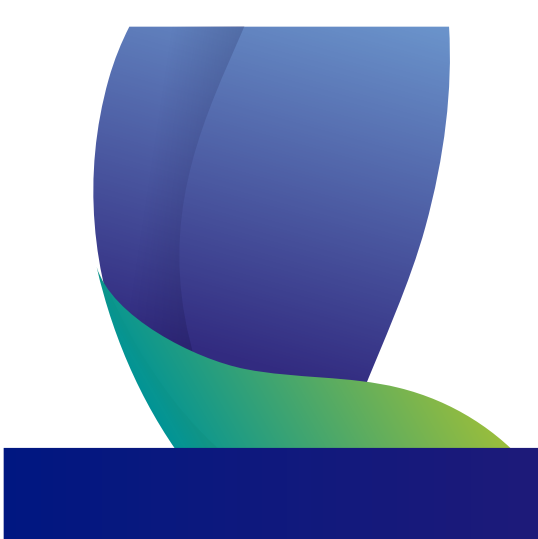

# **INSTRUCTIVO DE PAGOS**

POR REFERENCIA DE PAGO

Pago de facturas a través del portal de gases de occidente a través del canal PSE "Proveedor de servicios electrónicos".

Para realizar pagos a través de PSE debe tener activada la clave y segunda clave virtual según políticas de la entidad financiera de donde se realice el pago.

Nota: Preferiblemente utilizar el navegador de internet google chrome, para realizar el pago.

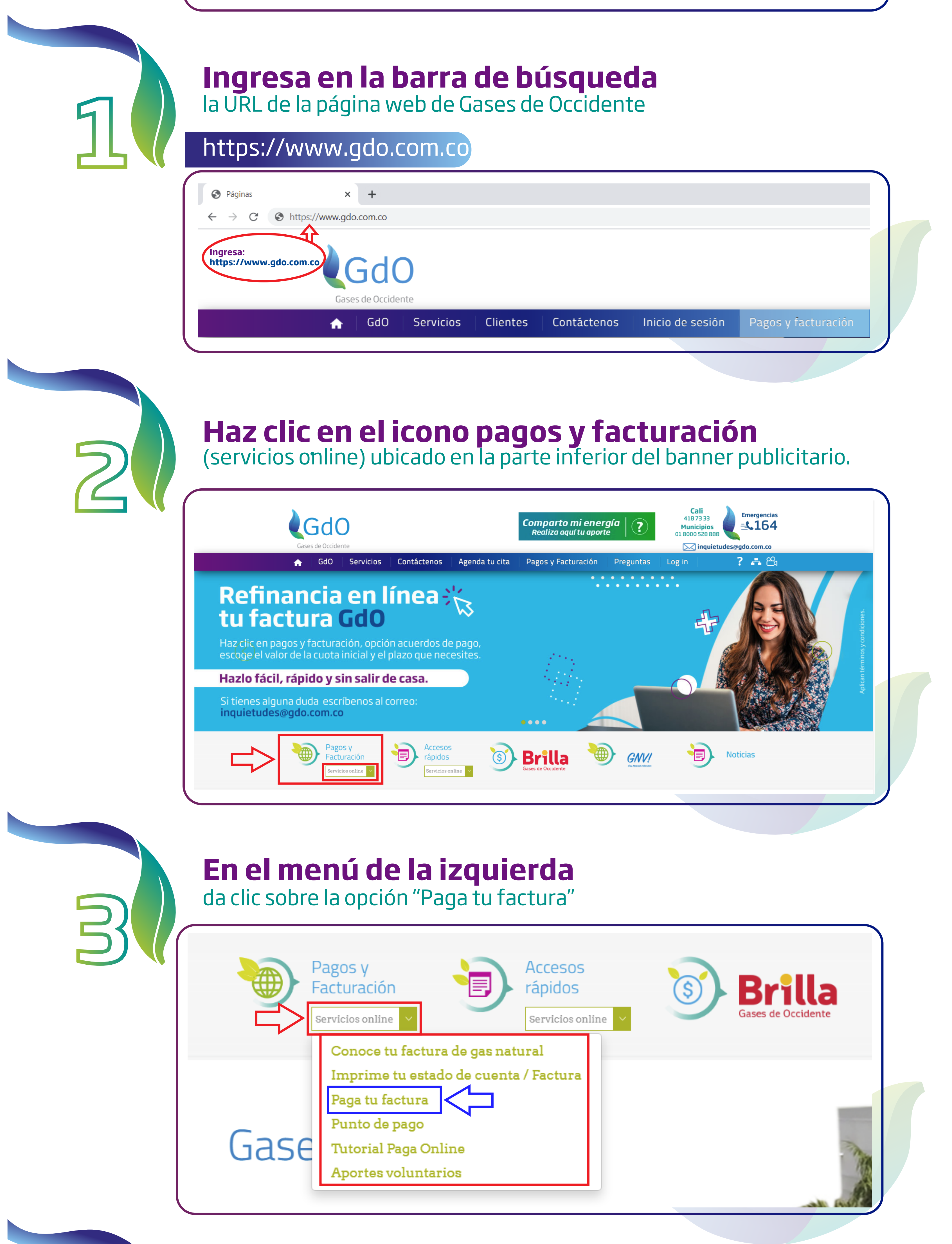

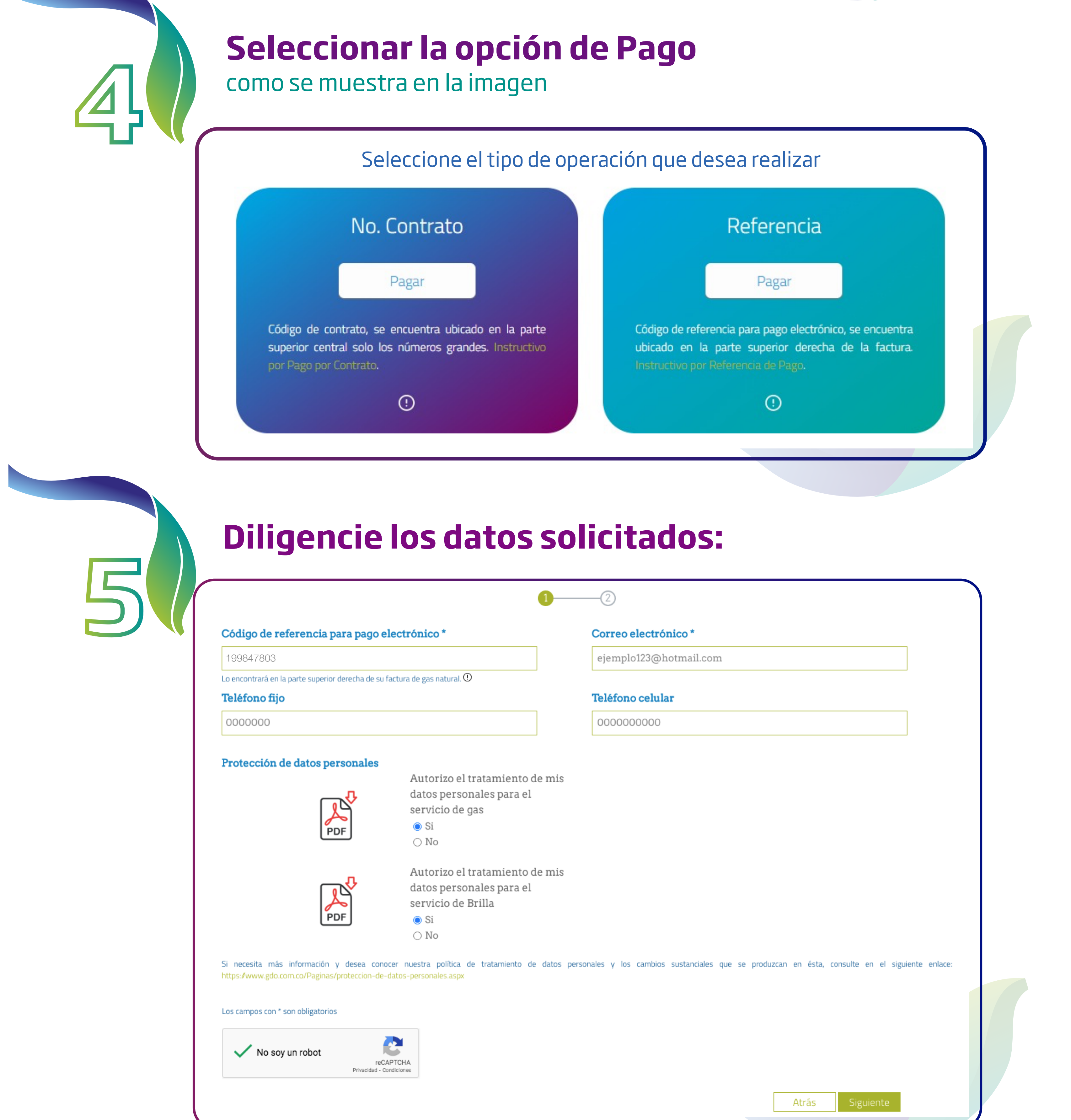

a) El número de contrato se encuentra en la parte superior central de la factura digite solo los números grandes:

|                    |                                                               | No. CONTRATO 🗕                     | 5 18 <b>22</b>     | 227963                   | Código de referer<br>para pago electró | ncia<br>Sinico → 199847803 |  |
|--------------------|---------------------------------------------------------------|------------------------------------|--------------------|--------------------------|----------------------------------------|----------------------------|--|
|                    |                                                               | DATOS DEL CLIENTE                  |                    | Factura No.              | 1110337552                             |                            |  |
| 015(               | Gases de Occidente                                            | Nombre: XXXXX XXXX XXXX            |                    | Días de consumo:         | 29                                     |                            |  |
| NIT. 800.167.643-5 |                                                               | Dirección: KR XXXXX XXX            |                    | Periodo de consumo:      | D M A D M A<br>06 03 2020 03 04 2020   |                            |  |
| ö                  | Piso 3 y Calle 44 No. 28F-79<br>Barrio 12 de Octubre.         |                                    |                    | Fecha de límite de pago: | 28/ABR/2020                            |                            |  |
| 13                 | Linea de atención a clientes: se wen so nem clientes se moner | Barrio: XXXXXX a a                 |                    | Estrato: 2               | · · · · · · · · · · · · · · · · · · ·  | 20/40//2020                |  |
| 5                  | Fuera de Call: 01 8000 528 688                                | Categoría: RESIDENCIAL Tasa interd | is de mora: 2.0800 | Ciclo: 15                | Fecha de facturación:                  | 09/04/2020                 |  |
| -                  |                                                               |                                    |                    |                          |                                        |                            |  |

- b) Digite el correo electrónico donde desea que llegue la información de la transacción.
- c) Digite el número telefónico.
- d) Digite el número de celular.
- e) Seleccione "Si" o "No" autoriza el tratamiento de datos personales.
- f) Dar clic en el campo de verificación "No soy un Robot"
- g) Clic en siguiente.

### Verifica los datos del pago

que aparecen en pantalla antes de dar clic en el botón "pagar".

Pago en Línea

|   | Con GdO, Gases de Occidente, todo es más fácil, digita tu código de referencia para pago electrónico, sigue unos simples pasos y paga tu factura sin<br>filas, sin molestias y en la comodidad de tu hogar. El código de referencia para pago electrónico se encuentra ubicado en el extremo superior<br>derecho de la factura. |
|---|----------------------------------------------------------------------------------------------------|
|   | PagoEnLinea                                                                                                    |
|   | Si los datos son correctos prosiga a pagar su factura                                                                                                    |
|   | Por favor revise los datos a continuación, si son correctos continue a Mercado Pago para realizar su pago seguro.                                                                                                    |
|   | Número de contrato2227985Codigo de referencia para pago electrónico198157026Valor a pagar\$ 604Correo electrónicogaezgarcia@hotmail.com                                                                                                    |
|   | Atrás Pagar                                                                                                    |
|   |                                                                                                    |
| 7 | <b>Ingresar en el botón PSE</b><br>y validar el valor del pago                                                                                                    |
|   | ¿Cómo quieres pagar? × +                                                                                                    |

| ← → C  mercadopago.com.co/checkout/v1/redirect/643ec6cc-c9d9-4626-b0d5-07ca51cf78ec/payment-option-form/?pr | reference-id=451385530-2877fe19-d6b3-42d8-aa34-8267d9cc9fa9&p                   |
|----------------------------------------------------------------------------------------------------|---------------------------------------------------------------------------------|
| ¿Cómo quieres pagar?                                                                                        |                                                                                 |
| Pagar con Mercado Pago                                                                                      |                                                                                 |
| S Ingresar con mi cuenta de Mercado Pago                                                                    | Detalle de tu compra         Pago de factura Gas       \$ 604         198157026 |
| Pagar como invitado                                                                                         |                                                                                 |
| El pago se acreditará al instante.                                                                          |                                                                                 |
| Volver al sitio                                                                                             |                                                                                 |

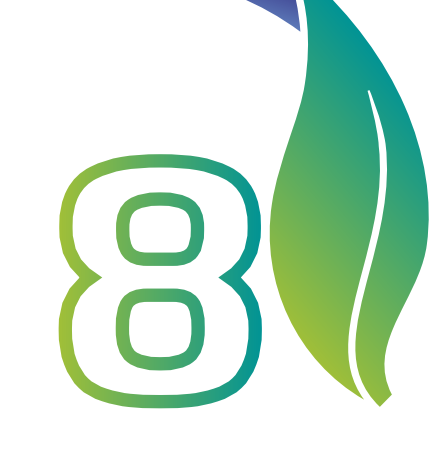

Por favor seleccione el tipo de documento de identidad e ingrese el número, seleccione el tipo de Cliente persona natural o jurídica y el Banco con el cual desea realizar la transacción, (tener en cuenta que en el campo Banco se debe mover la barra de desplazamiento para visualizar todos los bancos disponibles). Y dar clic el botón azul que dice pagar.

| 🐵 ¿Cómo quieres pagar? 🗙 🕇 |                                                                      |                           |                                  |                      |
|----------------------------|----------------------------------------------------------------------|---------------------------|----------------------------------|----------------------|
| ← → C                      | /v1/redirect/643ec6cc-c9d9-4626-b0d5-07ca51cf78ec/checkout_express_o | ff_payment/?preference-id | 1=451385530-2877fe19-d6b3-4      | 2d8-aa34-8267d9cc9fa |
|                            | Para terminar, confirma tu pago                                      |                           |                                  |                      |
|                            | PSE<br>El pago se acreditará al instante.                            | Modificar                 | Detalle de tu compra             |                      |
|                            | Y completa estos datos                                               |                           | Pago de factura Gas<br>198157026 | \$ 604               |
|                            | <sup>Tipo</sup><br>C.C. ✓ Número                                     |                           | Pagas                            | \$ 604               |
|                            | Tipo de personaBancoTipo de personaVBanco                            | ~                         | Pagar                            |                      |
|                            |                                                                      |                           |                                  |                      |

## Se informa que tiene máximo 20 minutos para realizar todo el proceso, dar clic en el botón azul que dice Transferir

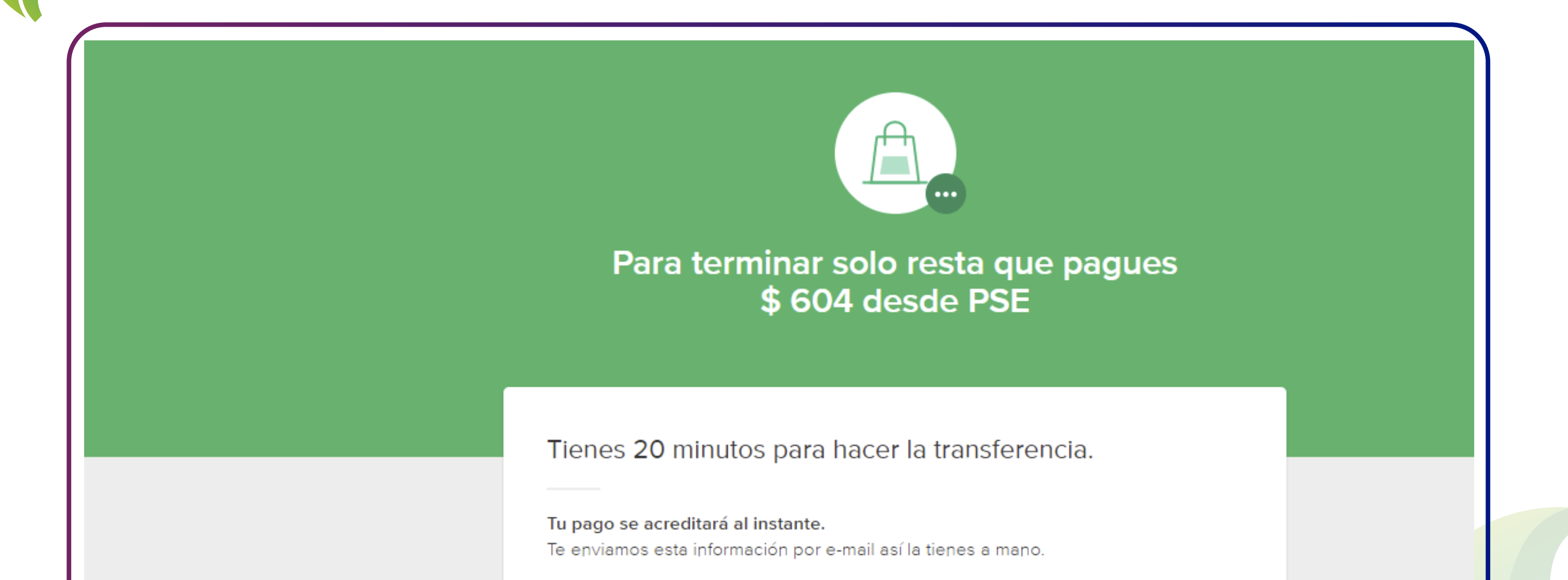

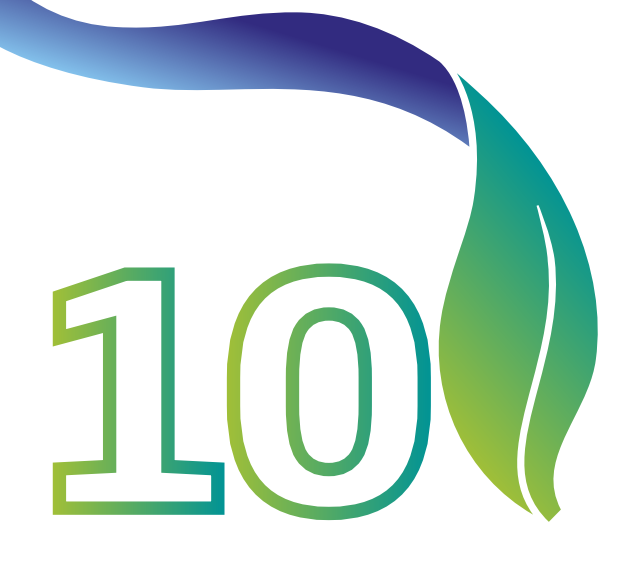

#### Si se encuentra registrado en PSE

ingrese el correo electrónico en caso contrario deberá selecciona la opción "quiero registrarme ahora" y realizar el registro. Se debe ingresar en el botón ir al banco y este enlace lo direcciona al portal de su banco donde debe realizar los pasos correspondientes que le solicite su portal bancario.

| registro.pse.com.co/PSEUserRegister/StartTra | nsaction.htm?enc=tnPcJHMKISnmRpHM8fAbu7GqN5Vm                                                                                                    | 1%2bPWPMXj2sZ6mFlhvKvmmz6Eu3O                                                                                                    | wBf8CmKm0b                                                                                                    |                                                                                                    | ☆ ⊗ ⊖ :                                                                                                    |
|----------------------------------------------|----------------------------------------------------------------------------------------------------|----------------------------------------------------------------------------------------------------|----------------------------------------------------------------------------------------------------|----------------------------------------------------------------------------------------------------|----------------------------------------------------------------------------------------------------|
| 🍥 =: Configuración Re 🛞 =: Administracion    | 🔇 Across Nuevo 🔇 PRINTER 🌘 Grupo Empresarial                                                                                                    | 🔇 Mis Pagos EAN 🔇 Across prueba                                                                                                    | Sases de Occidente                                                                                                    | 🍲 Mercado Pago                                                                                                    | » Otros marcadores                                                                                                    |
| <i>pse</i>                                   | Fácil, rápido y seguro                                                                                                    |                                                                                                    |                                                                                                    |                                                                                                    |                                                                                                    |
|                                              | PSE - Pagos Seguros                                                                                                    | en Línea / Persona Natura                                                                                                    | I                                                                                                    |                                                                                                    |                                                                                                    |
|                                              | Persona natural                                                                                                    | Persona juridica                                                                                                    |                                                                                                    |                                                                                                    |                                                                                                    |
|                                              | Soy un usuario registrado                                                                                                    | Quiero registrarme ahora                                                                                                    |                                                                                                    |                                                                                                    |                                                                                                    |
| E-mail                                       | ejemplo123@hotmail.c                                                                                                    | com                                                                                                    |                                                                                                    |                                                                                                    |                                                                                                    |
| Regresar                                     | al comercio                                                                                                    | Ir al Banco                                                                                                    |                                                                                                    |                                                                                                    |                                                                                                    |
|                                              | registro.pse.com.co/PSEUserRegister/Starter r. Onfiguración Re. r. Administracion f. Configuración Re. f. Configuración Re. f. Configuración Re. F. E-mail | <ul> <li>registro.pse.com.co/PSEUserRegister/StartTransaction.htm?enc=thPdHMKIShnRpHMBfAbu7GqN54rd</li> <li>Configuración Re</li> <li>Administracion</li> <li>Across Nuevo</li> <li>PRINTER</li> <li>Grupo EmpresariaL.</li> </ul> Fácil, rápido y seguros PSE - Pagos Seguros Persona natural econo natural econo natural econo natural econo soy un usuario registrado E-mail | <ul> <li>registrac.pse.com.co/PSUSJestRegister/StartTransaction.htm?enc=thPCHMKIShmRpHM8IAbu7GqNSVm%2b2PMPMXj2z26mFlhvkvmmz6Eu3O</li> <li>configuración Re.</li> <li>Administracion</li> <li>Across Nuevo</li> <li>PRINTR</li> <li>Grupo Empresarial.</li> <li>Mis Pagos EM</li> <li>Across protein</li> </ul> | <ul> <li>registro.pse.com.co/PSEUserRegister/StartTransaction.htm?encertRPEIHMKIShamRpHM84Abd/7GqNSVm%2b2PWPMQ3z2GmFlMvKvmzd5Eu3Ov48BcCmKrmb2</li> <li>Configuración Re.          <ul> <li>Advansa none</li> <li>Arcoss Nuev</li> <li>PRINTER</li> <li>Gupo Empresaria</li> <li>Mis Regose EAN</li> <li>Arcoss puedo</li> <li>Genes de Cociencia</li> </ul> </li> </ul> | <ul> <li> <pre>             ergistragescom.com/PSUSserRegister/StantTanacacion.htm?erce-th?el/HMK0StamRpHMB4bb2/GqnSVbrM2b2bEMPHVQ22526mFlbvKvmmz66u2008BECMKm0E</pre>             ergistragescom.com/PSUSserRegister/StantTanacacion.htm?erce-th?el/HMK0StamRpHMB4bb2/GqnSVbrM2b2bEMPHVQ22526mFlbvKvmmz66u2002BECMKm0E             ergistragescom.com/PSUSserRegister/StantTanacacion.htm?erce-th?el/HMK0StamRpHMB4bb2/GqnSVbrM2b2bEMPHVQ22526mFlbvKvmmz66u2002BECMKm0E             ergistragescom.com/PSUSserRegister/StantTanacacion.htm?erce-th?el/HMK0StamRpHMB4bb2/GqnSVbrM2b2DEMPHVQ22526mFlbvKvmmz66u2002BECMKm0E             Fácil, rápido y seguro             Fácil, rápido y seguro             FSE - Pagos Seguros en Línea / Persona Natural</li></ul> |

### Después de realizar el proceso en el banco

espere el mensaje de aprobación del pago:

| ogeq @    |                                                                                                    |  |
|-----------|----------------------------------------------------------------------------------------------------|--|
|           | C En minutos confirmaremos que pasó con tu pago<br>Si el monto se debitó de tu cuenta, te enviaremos un mail confirmándote que está aprobado. Para más<br>informacion, visita nuestro portal de ayuda.                    |  |
|           | Descripción: Pago de factura Gas 187664122<br>Monto: \$8.924<br>Fecha: 30/ago/2019                                                                                                    |  |
|           | Estado: Pendiente<br>Banco: 1001<br>Referencia de pago: Número de transacción (CUS): 488311252<br>Razón social: MercadoPago Colombia S.A.<br>NIT: 900.116.319-8                                                           |  |
| 🤝 mercado | Imprimir comprobante Cerrar pestaña                                                                                                    |  |
| pago      |                                                                                                    |  |
|           | ¡Listo! Tu pago está aprobado<br>Te enviaremos un e-mail con el detalle. Para más informacion, visita nuestro portal de ayuda.                                                                                            |  |
|           | Descripción: Pago de factura Gas <b>187664122</b><br>Monto: \$8.924<br>Fecha: 17/oct/2019                                                                                                    |  |
|           | Estado: Aprobada<br>Banco: 1001<br>Referencia de pago: Número de aprobación (CUS): <b>488311252</b><br>Razón social: MercadoPago Colombia S.A.<br>NIT: 900.116.319-8<br>IP desde donde se realizó el pago: 190.242.47.237 |  |
|           | En 10 segundos te llevaremos a la tienda                                                                                                    |  |
|           | Volver a la tienda Imprimir comprobante Cerrar pestaña                                                                                                    |  |

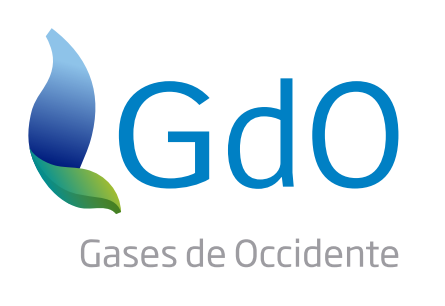

Líneas de atención **Cali:** 4187333 Municipios: 018000528888

www.gdo.com.co